添加就诊人: 在线建卡/在线绑卡

#### ①添加就诊人

②选择新建或绑卡 新建:对于无卡患者; 绑定:针对有卡用户;

③拍身份证实名添加 或手动输入患者信息

| .35 🕒       |                                               |                | () 0  |
|-------------|-----------------------------------------------|----------------|-------|
| 大连市第王       | ī人民医院<br>———————————————————————————————————— |                | ••• 0 |
| Q 搜索科       | 室、医生                                          |                | Â     |
|             | 初次使用,                                         | 请办卡/绑卡         |       |
| 快速办理        | 1                                             |                |       |
| ۲<br>۲<br>۲ | <b>须约挂号</b><br>实时查看医生情况                       |                | >     |
|             | <b>ገ诊缴费</b><br><sup>快速缴费不排队</sup>             |                | >     |
|             | <b>主院服务</b><br>皆心省力安心养病                       |                | >     |
| 常用功能        |                                               |                |       |
| 2+          | 8                                             | D              | E     |
| 添加就诊人       | 排队候诊                                          | 报告查询           | 住院日清单 |
| 院内服务        | <b>」</b><br>医院                                | <b>+</b><br>信息 |       |

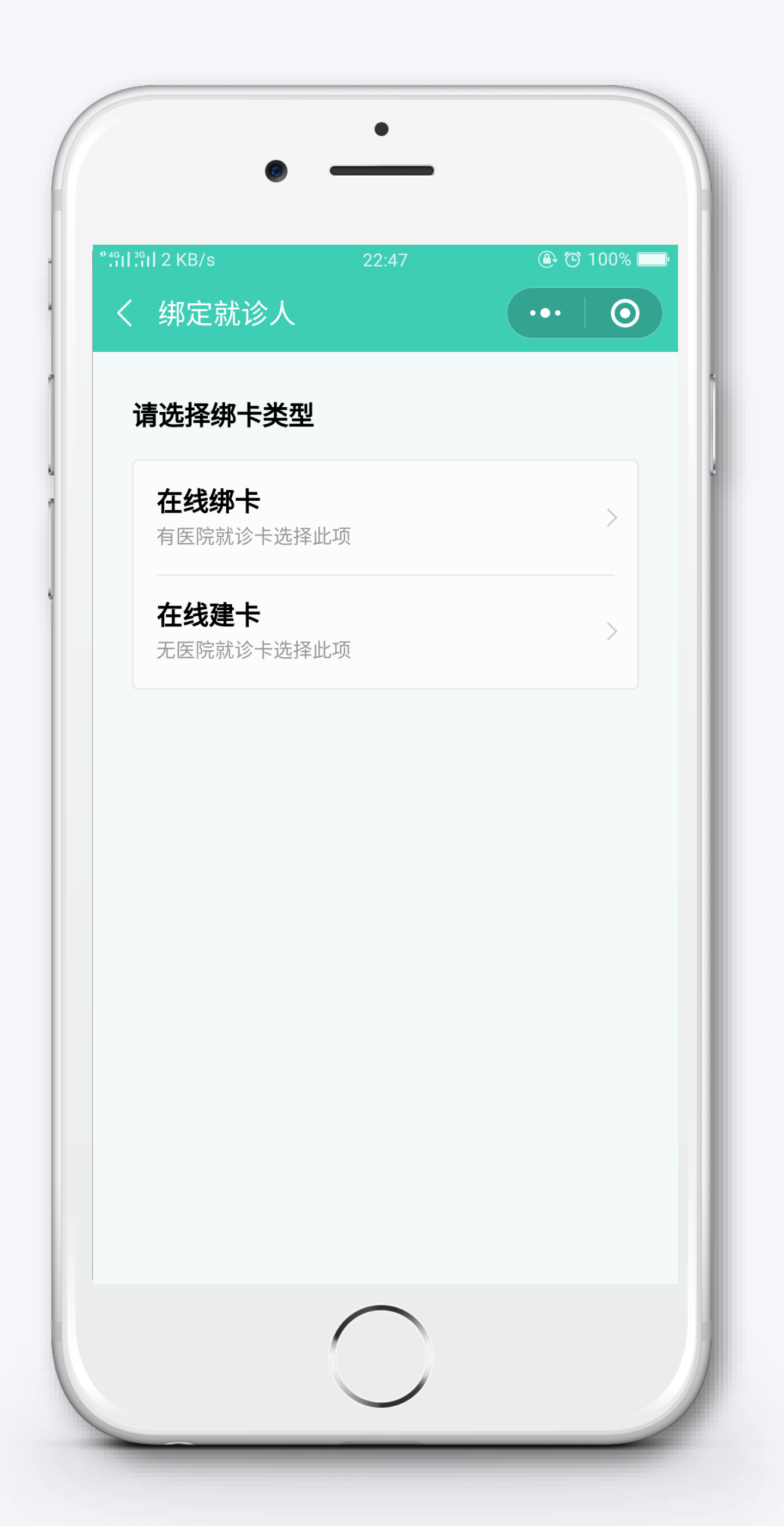

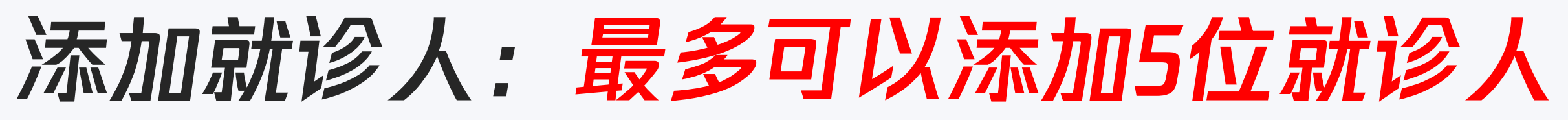

| 本院实行实名制就送<br>系统将为您办理新建<br>姓名<br>身份证<br>住址<br>手机号码 j | 1 | 20:19 й Ҏ 🗖<br>く 新建就诊 | 」<br>卡     |
|-----------------------------------------------------|---|-----------------------|------------|
| 本院实行实名制就<br>系统将为您办理新建<br>姓名<br>身份证<br>住址<br>手机号码    |   |                       |            |
| 本院实行实名制就经<br>系统将为您办理新建<br>姓名<br>身份证<br>住址<br>手机号码   |   |                       |            |
| 本院实行实名制就後<br>系统将为您办理新建<br>姓名<br>身份证<br>住址<br>手机号码   | L |                       |            |
| 姓名         身份证         住址         手机号码         1    |   | 本院实行实名<br>系统将为您办3     | 制就诊<br>理新建 |
| 身份证<br>住址<br>手机号码 j                                 |   | 姓名                    |            |
| 住址<br>手机号码 ;                                        |   | 身份证                   |            |
| 手机号码                                                |   | 住址                    |            |
|                                                     |   | 手机号码                  | Ì          |
|                                                     |   |                       |            |
|                                                     |   |                       |            |
|                                                     |   |                       |            |

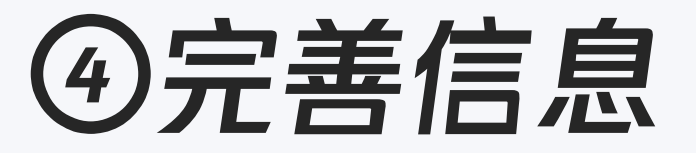

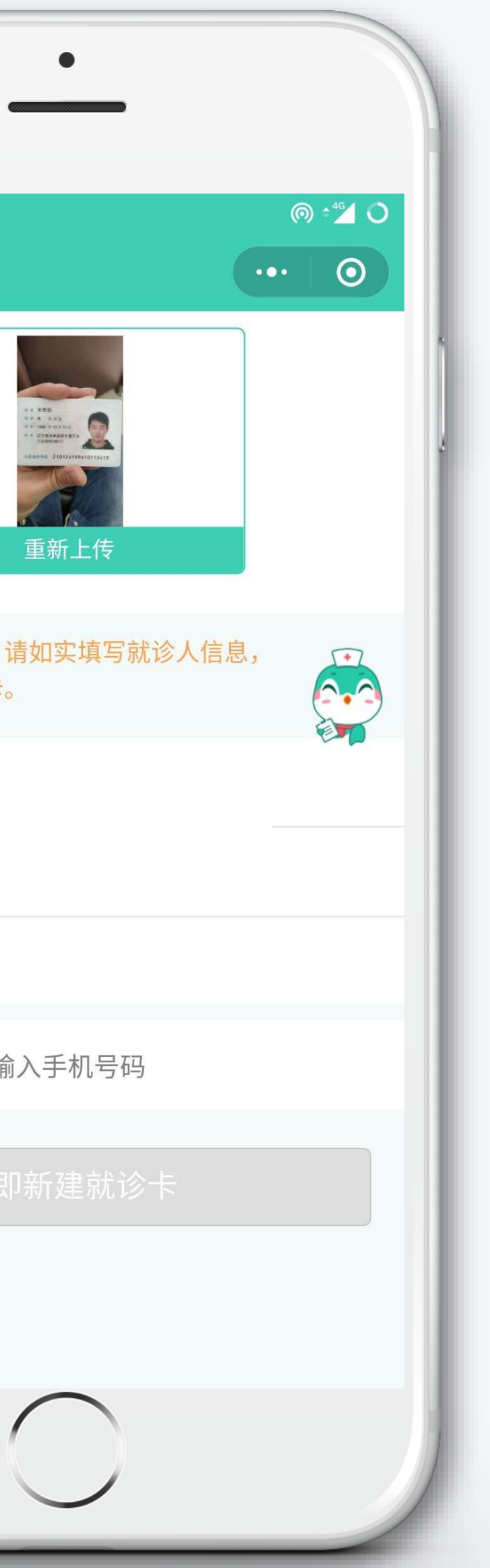

| 20:19 D D L L<br>く 绑定就诊- | € (••• (                       | 0 |
|--------------------------|--------------------------------|---|
| 本院实行实名制<br>如因信息错误产       | 」就诊,请如实填写就诊人信息,<br>生的一切后果自行负责。 | 2 |
| 姓名                       | 请输入姓名                          |   |
| 身份证                      | 请输入身份证号                        |   |
| 住址                       | 请输入住址                          |   |
| 院内就诊卡                    | 请输入院内就诊卡号                      |   |
| 手机号码                     | 请输入手机号码                        |   |
|                          | 立即绑定                           |   |
|                          |                                |   |
|                          |                                |   |
|                          |                                |   |
|                          |                                |   |

# 添加就诊人:添加完成后,凭码就诊

#### ⑤点击就诊码

#### ⑥查看自己的就诊码

|                                         | ۲                     |
|-----------------------------------------|-----------------------|
| 09:49                                   |                       |
| Q 搜索和                                   | 科室、医生                 |
| <b>宋思阳</b><br><sub>就诊卡:</sub><br><br>挂号 | 180590<br>记录          |
| 快速办到                                    | 浬                     |
| ::•                                     | <b>预约挂号</b><br>实时查看医: |
| +                                       | <b>门诊缴费</b><br>快速缴费不  |
|                                         | <b>住院服务</b><br>省心省力安全 |
| 常用功能                                    | 能                     |
| 名<br>院内服多                               | 3                     |
|                                         |                       |
|                                         | -                     |

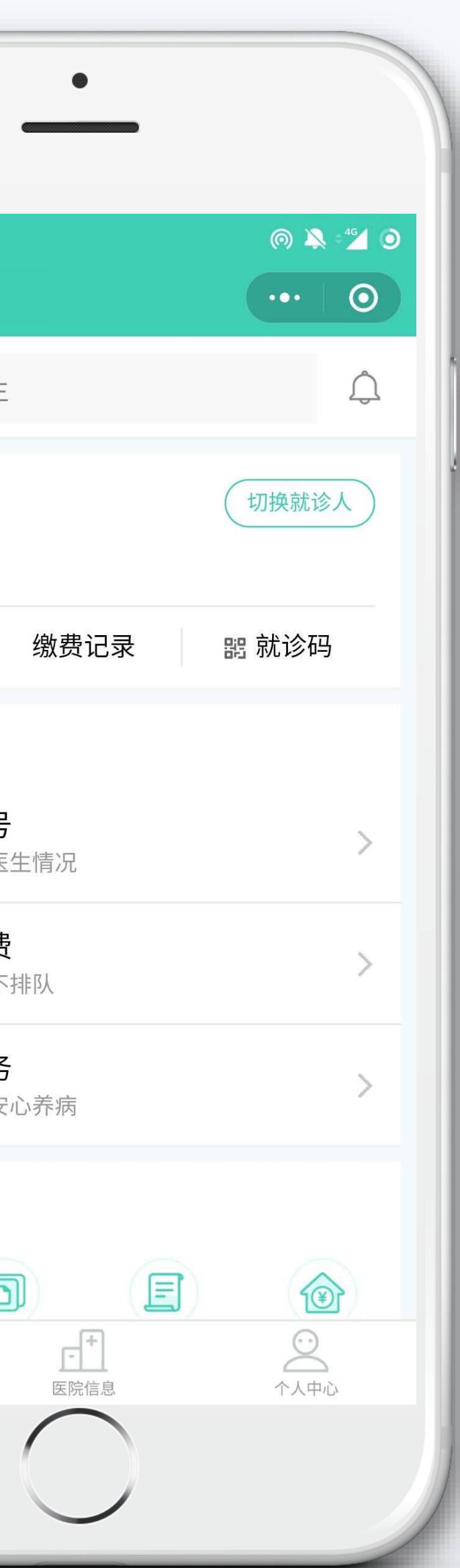

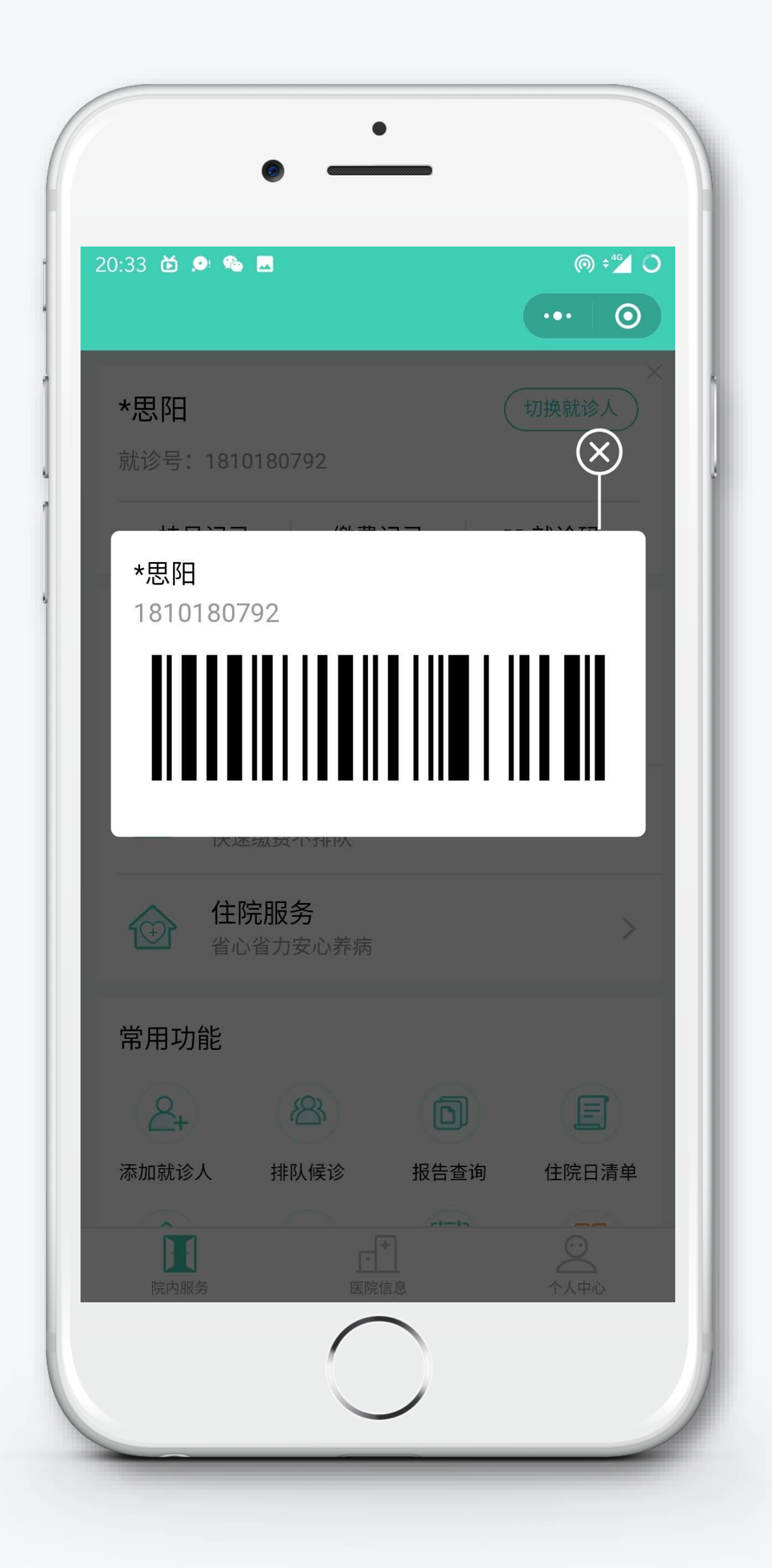

# 在线挂号: 支持预约当天以及未来6天的号源

# ①选择【预约挂号】

## ②选择需要挂的科室;

## ③选择日期&医生

| 2:49                                                                                                    | ·•· 0               |
|----------------------------------------------------------------------------------------------------|---------------------|
| Q 搜索科室、医生                                                                                                    | ¢                   |
| <b>宋思阳</b><br>就诊卡: 180590                                                                                                    | 切换就诊人               |
| 挂号记录    缴费记录                                                                                                    | 嘂 就诊码               |
| 快速办理                                                                                                    |                     |
| □→ 预约挂号<br>实时查看医生情况                                                                                                    | >                   |
| <b>门诊缴费</b><br>快速缴费不排队                                                                                                    | >                   |
| ① 住院服务<br>省心省力安心养病                                                                                                    | >                   |
| 常用功能                                                                                                    |                     |
| A+     D       Image: Big Right Register     Image: Big Right Register       Image: Big Right Register     Image: Big Right Register       Image: Big Right Register <td><ul> <li></li></ul></td> | <ul> <li></li></ul> |

| 9:52 🝎 🖂  | @ <b>≏</b> ⁴≦_ O |
|-----------|------------------|
| く科室列表     | ••• 0            |
| Q 搜索科室、医生 |                  |
| 颈肩腰疼外科    | >                |
| 肩肘外科      | >                |
| 放射科门诊     | >                |
| 脊柱外科      | $\rightarrow$    |
| 手足外科门诊    | >                |
| 神内二科门诊    | >                |
| 胸内一科门诊    | >                |
| 胸内二科门诊    | >                |
| 胸内三科门诊    | >                |
| 心内一科门诊    | >                |
| 心内二科门诊    | >                |
| 胸外一科门诊    | >                |

# 在线挂号: 支持预约当天以及未来6天的号源

## ④选择就诊时间;

# ⑤进行支付;

#### ⑥挂号成功界面

| <sup>46</sup> 11 <sup>36</sup> 11 495 B | /s            |                          | 23:27                |              | 9 🕑 🤄                   | 0% |
|-----------------------------------------|---------------|--------------------------|----------------------|--------------|-------------------------|----|
| く心理                                     | 治疗            |                          |                      |              | •••                     | •  |
| 日期:2019                                 | -03-29        |                          | 按日期                  | 预约           | 按医生予                    | 须纲 |
| 周四<br>28<br>无                           | 周五<br>29<br>有 | 周六<br>30<br><sub>有</sub> | 周日<br><b>31</b><br>有 | 周一<br>1<br>有 | 周二<br>2<br><sub>有</sub> |    |
|                                         | 顾广中           | Þ                        |                      |              | 余号:4                    | ¥´ |
|                                         | 梁亮            |                          |                      |              | 余号:4                    |    |
|                                         | 陈保平           | 2                        |                      |              | 余号:4                    |    |
|                                         | 王飞            |                          |                      |              | 余号:8                    |    |
|                                         | 董黎明           | 月                        |                      |              | 余号:2                    |    |
|                                         |               | /                        | $\frown$             |              |                         |    |

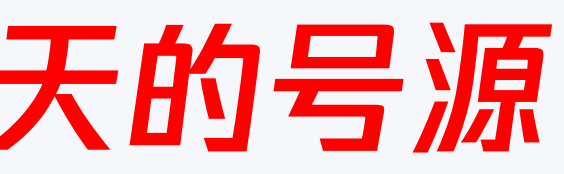

| KarleyKarleyWarleyWarleyWarleyWarleyWarleyWarleyWarleyWarleyWarleyWarleyMarkeyWarleyMarkeyMarkeyMarkeyMarkeyWarleyMarkeyMarkeyM | **fil];fil1 KB/s<br>/ 匠仕 十 西                                                       | 23:27                                                            |        |
|----------------------------------------------------------------------------------------------------|------------------------------------------------------------------------------------|------------------------------------------------------------------|--------|
| <text><text><text><text><image/><image/><image/><section-header><section-header></section-header></section-header></text></text></text></text>                                                                                                    | 、 医王王政<br>深亮<br>心理治<br>擅长:暂未添加                                                     | 疗/                                                               |        |
| <text><text><image/><image/><image/><image/><image/><image/><image/><image/><image/><image/><image/><image/><image/><image/><image/></text></text>                                                                                                    |                                                                                    | 介绍                                                               |        |
| <image/> <image/> <image/> <image/> <image/> <image/> <text><text><text><text><text><text></text></text></text></text></text></text>                                                                                                    | 2019-03-29 星期五                                                                     |                                                                  | 更多日期 🗸 |
| 请选择就诊人         (李乐 卡号:120405)                                                                                                    | 医师:<br>科室:<br>費用:<br>・<br>・<br>・<br>・<br>・<br>・<br>・<br>・<br>・<br>・<br>・<br>・<br>・ | 梁亮<br>心理治疗<br><mark>8.00</mark><br>2019-03-29 星期五<br>09:40~10:29 | 上午     |
| 李乐     徐博     晓辉     张凯     +       确认挂号                                                                                                    | <b>请选择就诊人</b><br>(李乐 卡号:120405)                                                    | )                                                                |        |
| 确认挂号                                                                                                    | 李乐 徐博                                                                              | 晓辉 张凯                                                            | ) (+   |
|                                                                                                    |                                                                                    | 确认挂号                                                             |        |

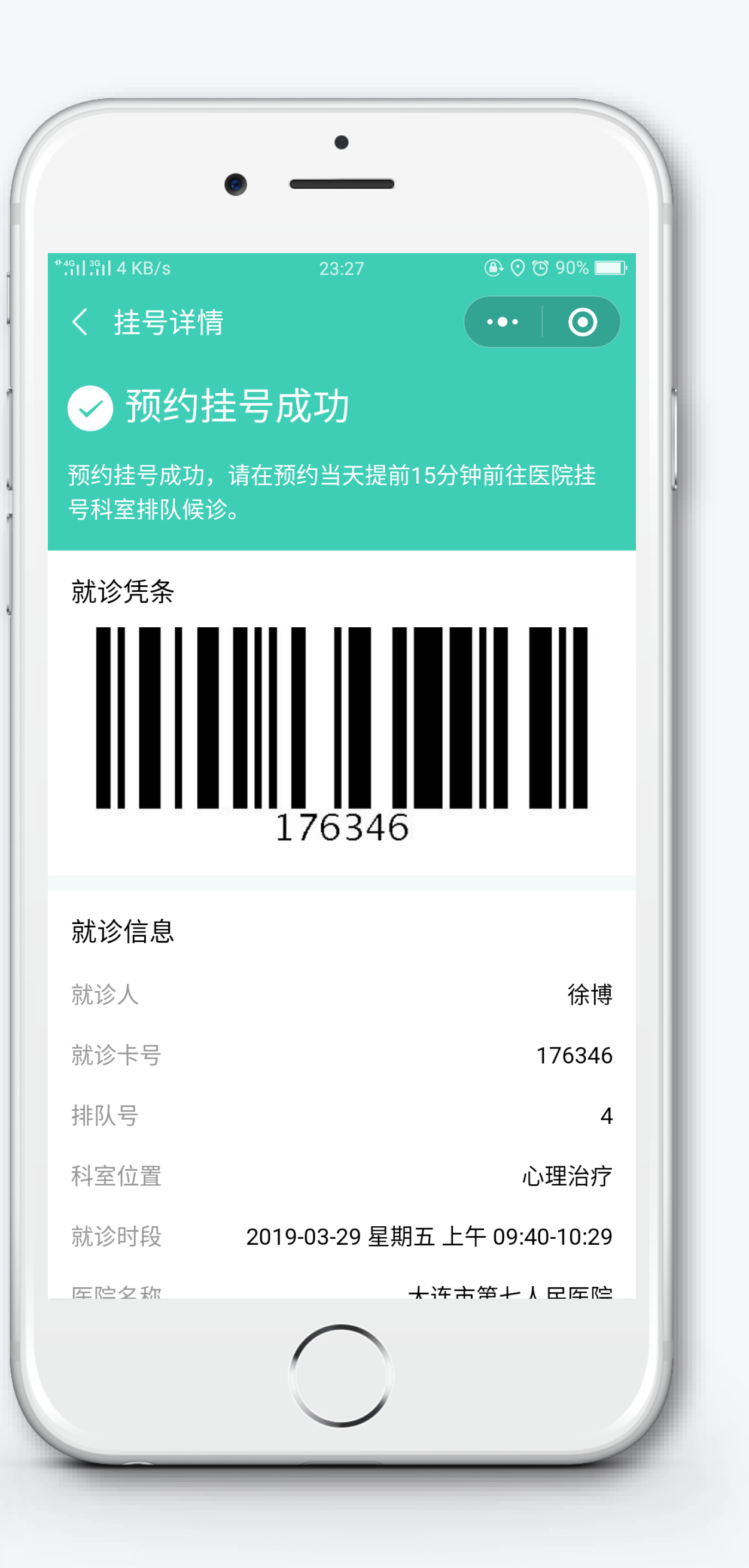

# 在线挂号: 取消挂号 (就诊日00:00前患者可以自助取消预约)

#### ①挂号成功界面下拉;

## ②点击取消挂号;

### ③取消挂号成功; 【注:若就诊日当天取消挂号 需前往窗口补打发票后退款】

| 1 |          |    |
|---|----------|----|
| 6 |          | _  |
|   |          | 3  |
|   |          |    |
|   | 👳 🖂      |    |
|   | く 挂号详情   |    |
| ľ |          |    |
|   | 医院名称     |    |
|   | 院区夕称     |    |
|   | 的四百初     |    |
|   | 就诊科室     |    |
|   | 医生姓名     |    |
|   |          |    |
|   |          |    |
|   | 缴费详情     |    |
|   |          |    |
|   | 交易金额     |    |
|   | 医院名称     |    |
|   |          |    |
|   | 医院单号     |    |
|   | 平台单号     |    |
|   |          |    |
|   | 支付流水号    | 42 |
|   | 支付状态     |    |
|   | + /+n+>> |    |
|   | 文忉��即    |    |
|   |          |    |
|   |          |    |
|   |          |    |
|   |          |    |

|                            | <ul> <li>・・・・・・・・・・・・・・・・・・・・・・・・・・・・・・・・・・・・</li></ul> |
|----------------------------|---------------------------------------------------------|
| ^                          |                                                         |
| ¥14.40                     | ● 已返款(预计1到/1、工作日)                                       |
|                            | ● 已到账                                                   |
| S2902846                   | 就诊信息                                                    |
| 00000238201812261015580130 | 就诊人 宋思阳                                                 |
| 已支付                        | 门诊卡号 1810180792                                         |
| 2018-12-26 11:28:32        | 2018-12-28 星期五 上午 08:24:00-<br>08:27:00                 |
| 取消挂号                       | 医院名称<br>院区名称                                            |
|                            |                                                         |

# 门诊缴费: 医生开具项目后可以直接缴费

#### ①医生开单;

## ②打开门诊缴费;

### ③进入待缴费列表;

| 9:49  |                         | @ 🔌 ÷454 O |
|-------|-------------------------|------------|
|       |                         | ••• 0      |
| Q 搜索和 | 科室、医生                   | Ĵ          |
| 宋思阳   |                         | 切换就诊人      |
| 就诊卡:  | 180590                  |            |
| 挂号    | 记录    缴费记录              | 嘂 就诊码      |
| 快速办理  | 里                       |            |
|       | <b>预约挂号</b><br>实时查看医生情况 | >          |
| +     | <b>门诊缴费</b><br>快速缴费不排队  | >          |
|       | <b>住院服务</b><br>省心省力安心养病 | >          |
| 常用功能  | עע                      |            |
| 2+    | D                       |            |
| 院内服务  | <b>」</b><br>医院信息        | ○<br>个人中心  |
|       | $\frown$                |            |

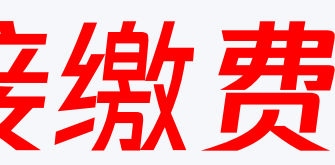

| "데 "에 10 KB/s        | 12:31       | ¥         | 🕒 🕲 94% 🗖   |
|----------------------|-------------|-----------|-------------|
| < X 待缴3              | <b>贲</b> 详情 |           |             |
| 就诊人                  |             |           | 徐博          |
| 医院名称                 |             |           |             |
| 开方科室                 |             |           |             |
| 开方医生                 |             | 于凤清       |             |
| 门诊费用                 |             |           |             |
| 项目名称                 | 单价(元)       | 数量.单<br>位 | 金额(元)       |
| 明尼苏达多相个<br>性测验(C类量表) | 88.00       | 1次        | 88.00       |
| 艾森克个性测验<br>(C类量表)    | 77.00       | 1次        | 77.00       |
| 症状自评量表(C<br>类)       | 66.00       | 1次        | 66.00       |
|                      |             | 总金额:      | ¥231.00     |
|                      |             |           |             |
| 总缴费金额 ¥23            | 31.00       | Ŧ         | <b>\</b> 缴费 |
|                      | $\bigcap$   |           |             |

# 门诊缴费: 退款需要前往窗口打印发票后进行退款

#### ④微信支付

#### ⑤缴费成功

费用类型 医院名称 就诊科室 医生名称 就诊人 就诊卡号

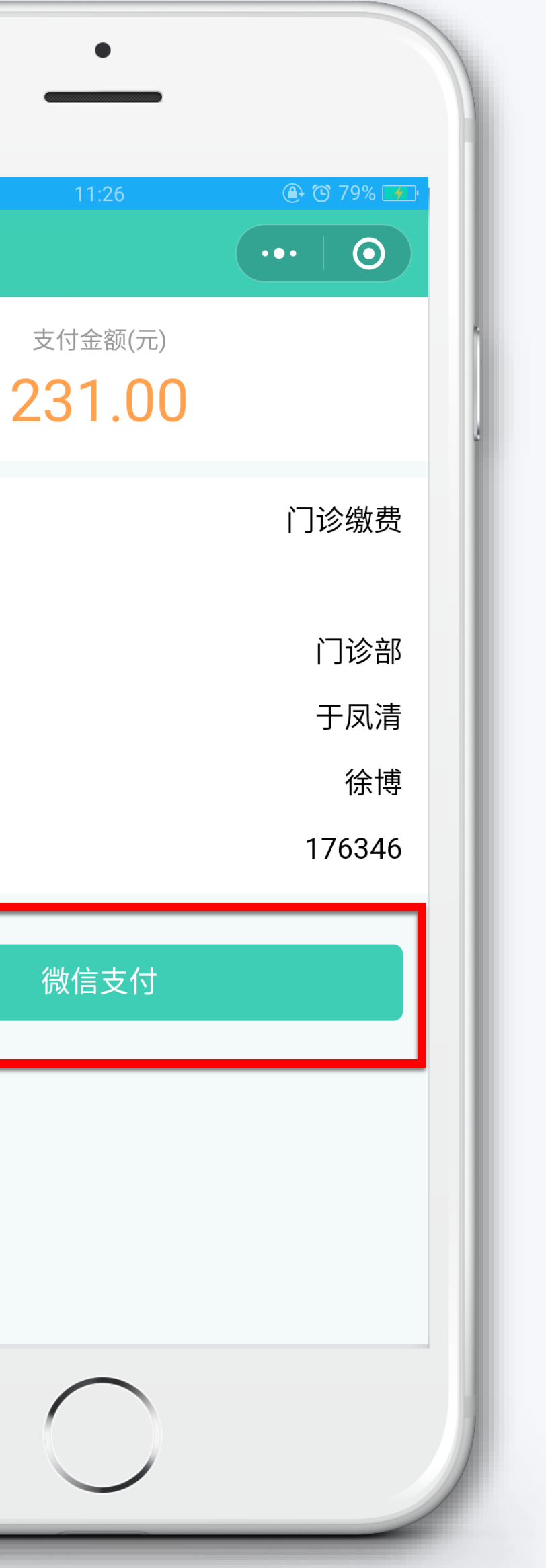

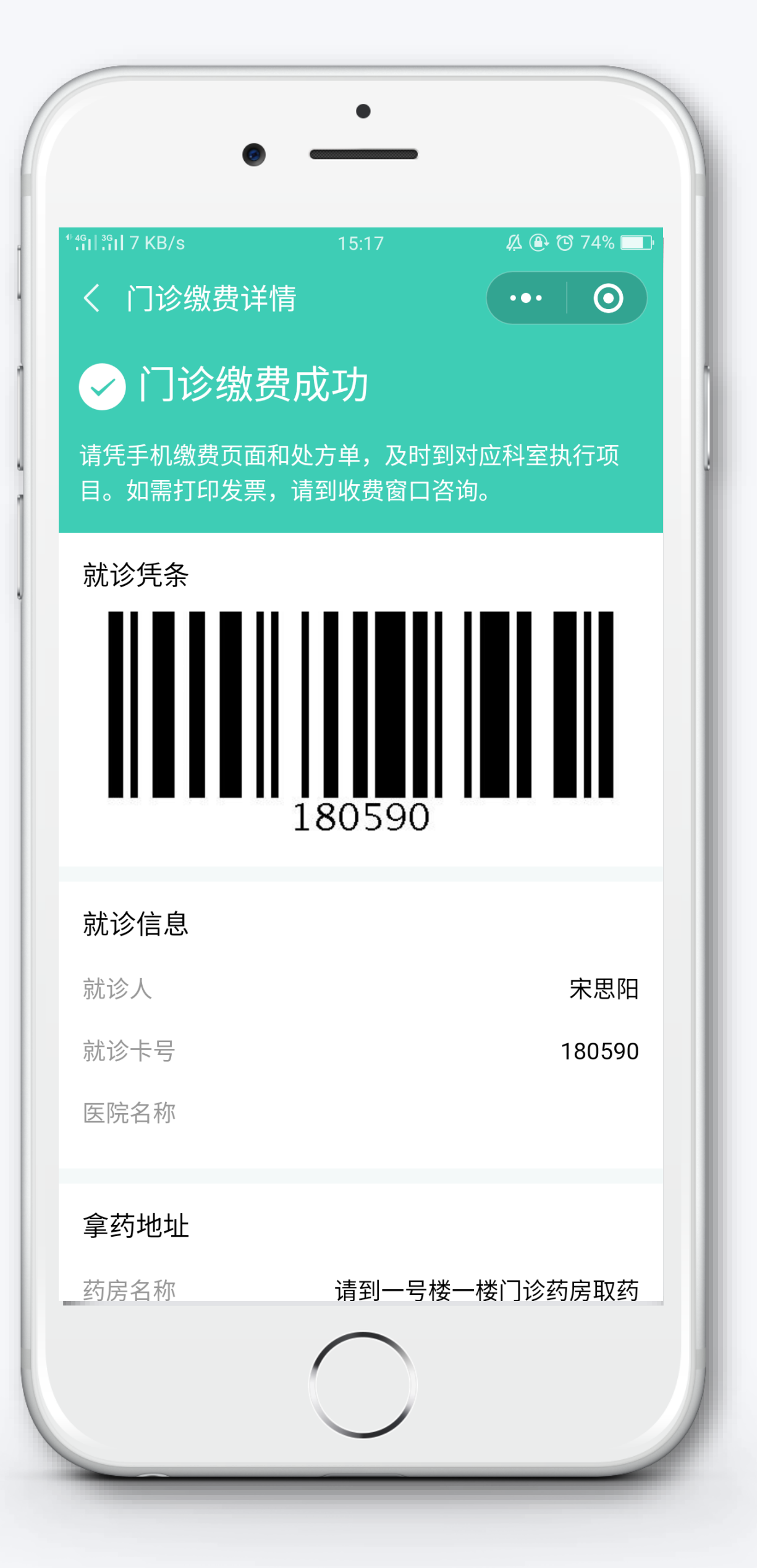

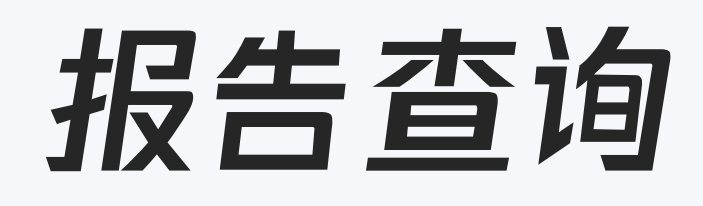

### ①检查、检验 报告皆可查询;

## ②报告目前只支持 查看文字版本;

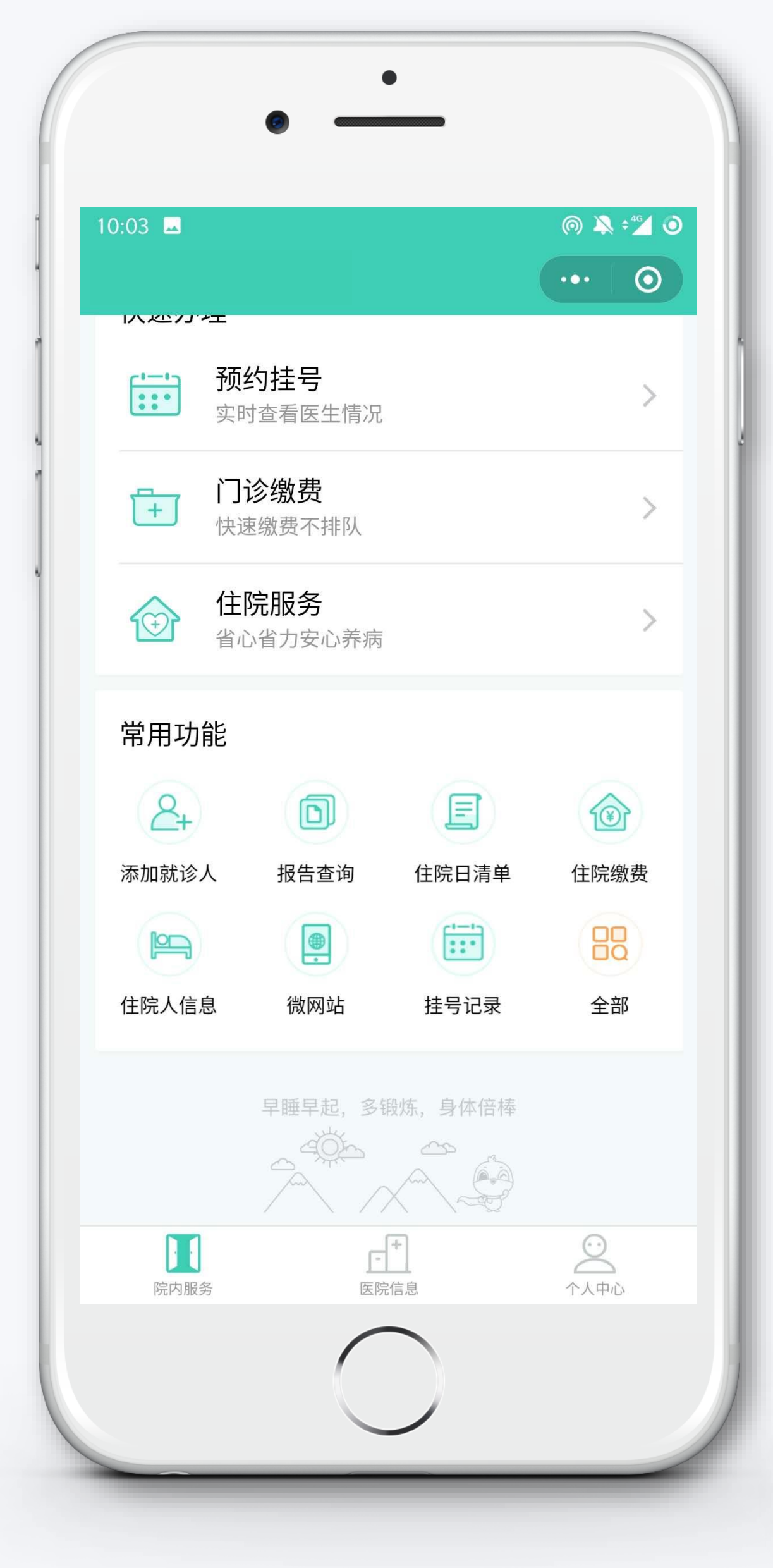

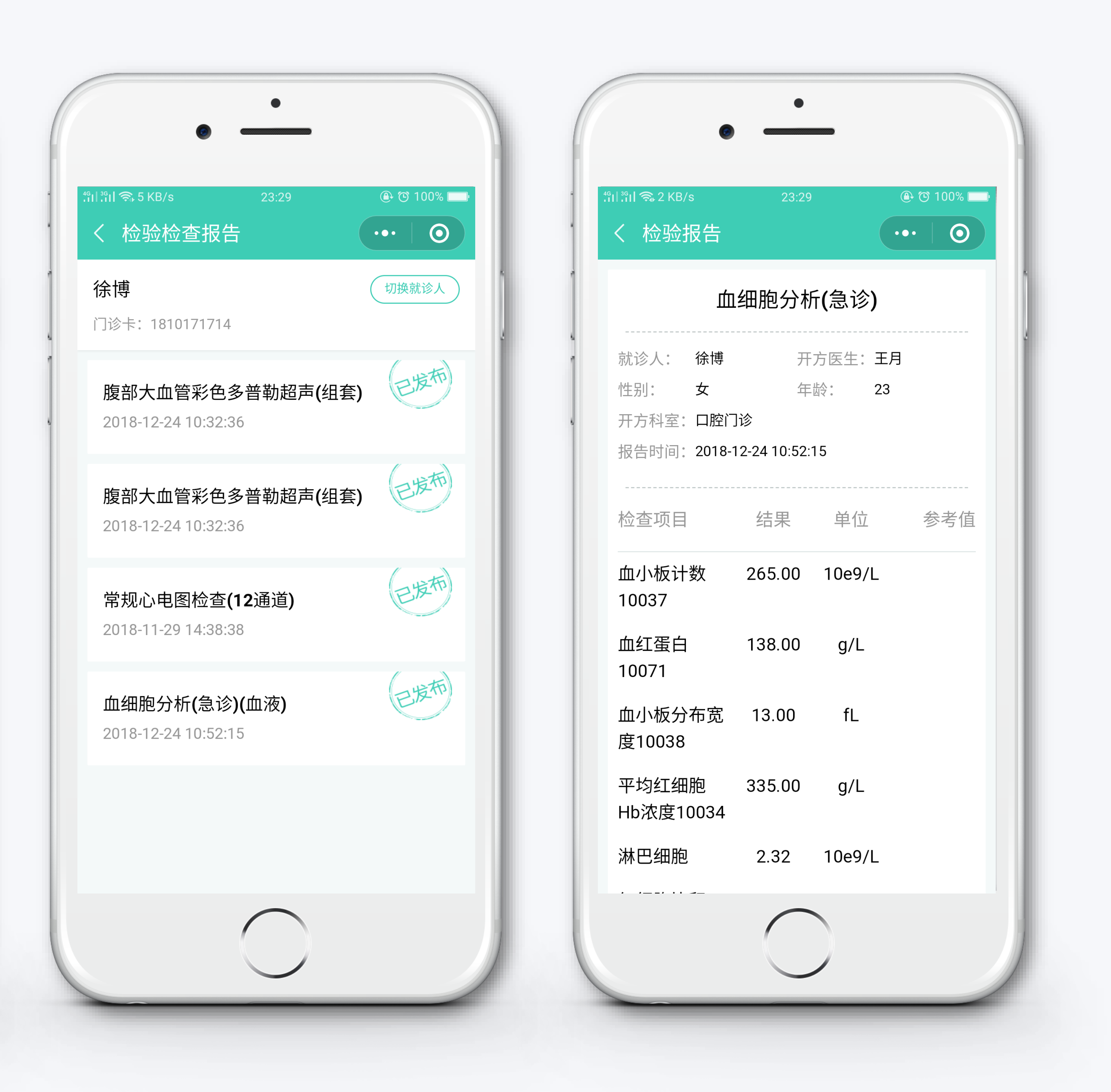

### 住院服务-添加病人

# ①点击住院服务;

# ②首次使用点击 【添加住院人】;

③输入患者信息;

| 09:49                       | @ 🔊 ÷46 ( |
|-----------------------------|-----------|
|                             | ••• •     |
| Q 搜索科室、医生                   | Û         |
| 宋思阳                         | 切换就诊人     |
| 就诊卡: 180590                 |           |
| 挂号记录    缴费记录                | 器 就诊码     |
| 快速办理                        |           |
| <b></b>                     | >         |
| <b>门</b> 诊缴费                | >         |
| <ul> <li>快速缴费不排队</li> </ul> | ,<br>     |
| ① 住院服务<br>省心省力安心养病          | >         |
| 常用功能                        |           |
| 2+ D                        |           |
| 院内服务 医院信息                   | ○<br>个人中心 |
| $\bigcap$                   |           |

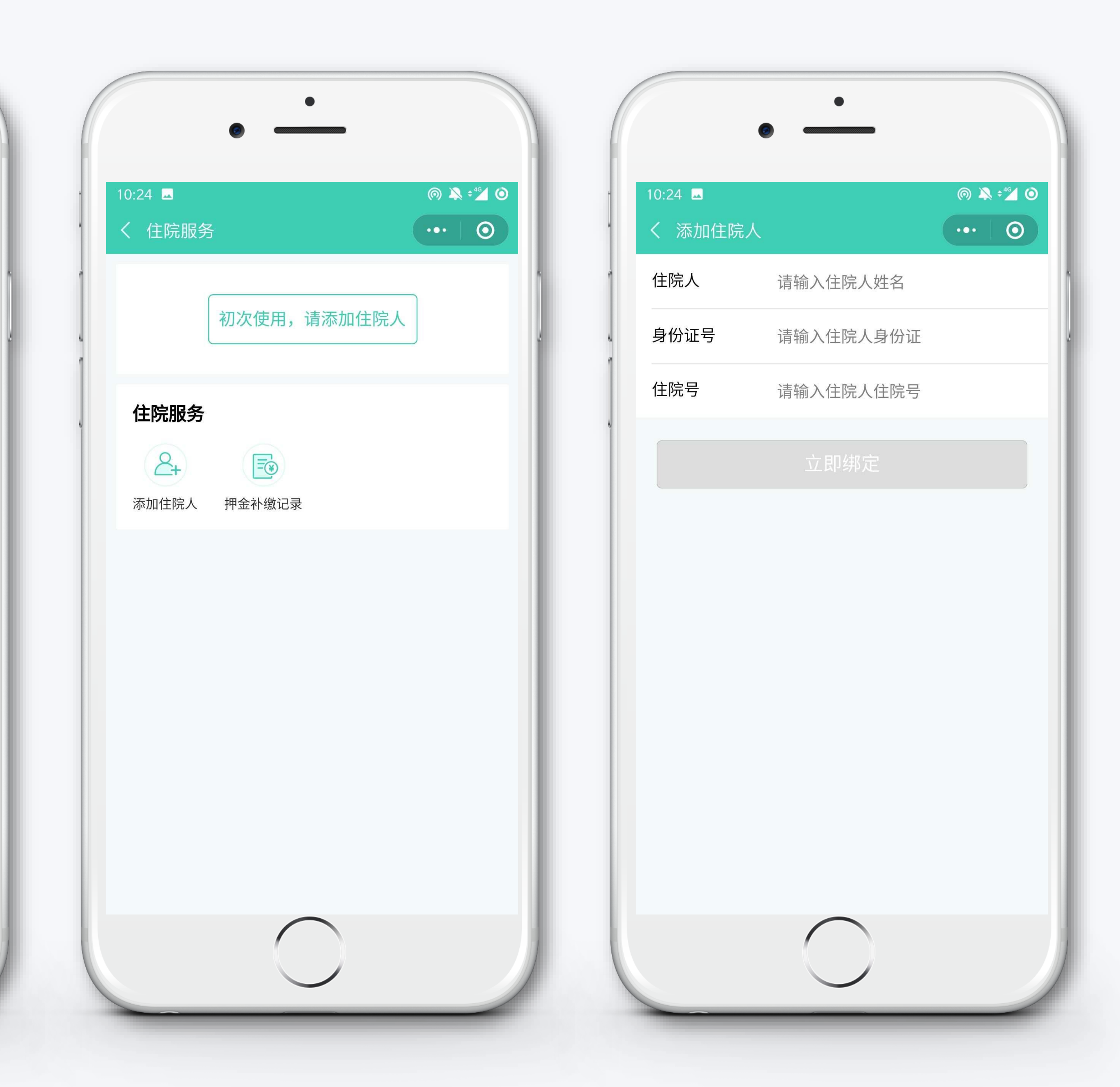

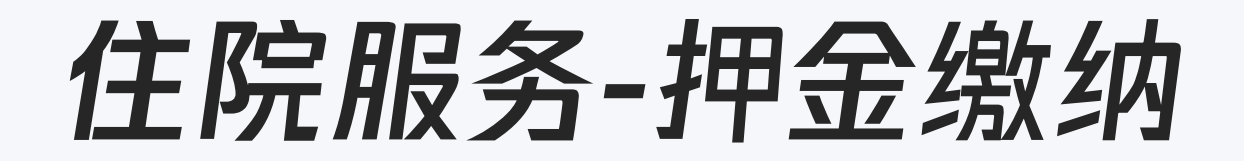

### 添加住院人后 可以进行押金缴纳

| ╬   656 B/s                   | 15:48  | A<br>ⓐ<br>ⓒ<br>65% ■<br>□ |
|-------------------------------|--------|---------------------------|
| く 住院押金缴纳                      | 内      |                           |
| 徐博<br><sup>住院会・00055287</sup> |        | 切换住院人                     |
| 住院科室:二疗科                      |        |                           |
| 选择充值金额                        |        | 余额:¥0.00                  |
| ¥100                          | ¥200   | ¥ 500                     |
| ¥1000                         | 请输入整数金 | 额                         |
|                               | 充值     |                           |
|                               |        |                           |
|                               |        |                           |
|                               |        |                           |
|                               |        |                           |
|                               |        |                           |

| l ∛îI  3 KB/s          | 16:08 🕢 🕑 59% 🗖             |
|------------------------|-----------------------------|
| く 住院缴费详情               | ••• •                       |
| 🗸 住院押金                 | 补缴成功                        |
| 您的押金补缴成功,<br>完收费窗口凭此缴费 | 如需要打印发票和押金条,请到住<br>记录打印。    |
| 补缴信息                   |                             |
| 补缴金额                   | ¥1.00                       |
| 医院名称                   |                             |
| 住院人                    | 徐博                          |
| 住院号                    | 00055287                    |
| 医院单号                   | 00245519                    |
| 平台单号                   | 1903270229100000065         |
| 支付流水号 42               | 200000269201903275759758647 |
| 支付时间                   | 2019-03-27 16:08:42         |

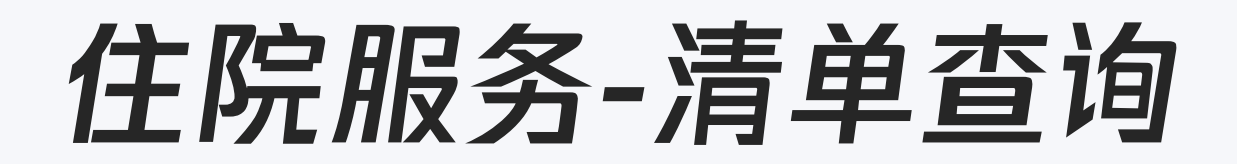

## 绑定住院人后 可查询每日住院清单

| 1  |        |                       |
|----|--------|-----------------------|
|    |        | •                     |
| -1 | 0:03 🗳 |                       |
|    |        |                       |
|    |        | <del>ن</del> ت -      |
|    |        | <b>预约挂号</b><br>实时查看医生 |
|    | +      | <b>门诊缴费</b><br>快速缴费不持 |
|    | Ð      | <b>住院服务</b><br>省心省力安心 |
|    | 常用功    | 能                     |
|    | 2+     | ٦                     |
|    | 添加就诊。  | 人 报告查                 |
|    |        |                       |
|    | 住院人信   | 息 微网頭                 |
|    |        | 早睡早ま                  |
|    | 院内服务   | 务                     |
|    |        |                       |
|    |        |                       |
|    |        |                       |

| _   |                                           |           |   |
|-----|-------------------------------------------|-----------|---|
|     |                                           |           |   |
| 生情况 |                                           | >         | Ì |
| 排队  |                                           | >         | I |
| 心养病 |                                           | >         | I |
|     | 住院日清单 <tr< td=""><td></td><td></td></tr<> |           |   |
|     | g炼,身体倍棒                                   | ○<br>↑人中心 |   |
|     |                                           |           |   |

| ■ ■                          |                               |     | ··· 0 |  |  |
|------------------------------|-------------------------------|-----|-------|--|--|
| 一切到                          | 费用以最终结                        | 算为准 |       |  |  |
| 2019-01-07 🗸                 |                               |     |       |  |  |
| 本[                           | ∃花费金额(<br><mark>863.72</mark> | 元)  |       |  |  |
| 项目名称                         | 单价(元)                         | 数量  | 金额(元) |  |  |
| 住院诊查费(#)                     | 14.40                         | 1   | 14.40 |  |  |
| (新)普通病房床位<br>费[普通间]38.5(#)   | 38.50                         | 1   | 38.50 |  |  |
| 残气容积测定(#)                    | 58.30                         | 1   | 58.30 |  |  |
| 第一秒平静吸气口<br>腔闭合压测定(#)        | 23.60                         | 1   | 23.60 |  |  |
| 肺通气功能检查<br>(#)               | 75.90                         | 1   | 75.90 |  |  |
| 计算机图文报告<br>(超声、内镜及病<br>理)(#) | 5.50                          | 2   | 11.00 |  |  |
| 流速容量曲线(V-V                   | 35.20                         | 1   | 35.20 |  |  |

个人中心

## ①个人中心界面

# ②挂号记录

| 13:32 💐                                                         |                  | @ 💫 ° <u>4</u>   | 0 | <b>_</b>    |                                                   | © ≑ <b>"⊿ ()</b> 2                     |
|-----------------------------------------------------------------|------------------|------------------|---|-------------|---------------------------------------------------|----------------------------------------|
| 个人中心                                                            |                  | ••               |   | 〈挂          | 号记录                                               | •••   @                                |
| 「是宋」 我的就诊人(1人)                                                  |                  | >                |   | <b>&gt;</b> | <b>挂号成功</b><br>宋思阳<br>介入及血管病门诊/介入及血<br>管病门诊       | <b>就诊时</b><br>2019-01-08下<br>13:00~16: |
| <b>宋思阳</b><br>院内就诊卡: 180590                                     |                  |                  |   | 0           | 取消挂号成功 <mark>有退款</mark><br>宋思阳<br>胸外门诊/朱允涛        | 就诊时<br>2019-01-11上<br>08:39:00~08:42:  |
| <ul> <li>註: 挂号记录</li> <li>① 门诊缴费记录</li> <li>① 住院缴费记录</li> </ul> |                  |                  |   | 0           | <b>取消挂号成功 <sub>有退款</sub></b><br>宋思阳<br>胸外门诊/朱允涛   | 就诊时<br>2019-01-11上<br>08:27:00~08:30:  |
| 3 我的收藏                                                          |                  |                  |   | 0           | <b>取消挂号成功 <mark></mark>有退款</b><br>宋思阳<br>胸外门诊/朱允涛 | 就诊时<br>2019-01-11上<br>08:24:00~08:27:  |
|                                                                 |                  |                  |   | 0           | <b>取消挂号成功 <mark></mark>有退款</b><br>宋思阳<br>胸外门诊/朱允涛 | 就诊时<br>2018-12-28上<br>08:24:00~08:27:  |
| 院内服务                                                            | <b>」</b><br>医院信息 | <b>一</b><br>个人中心 |   |             |                                                   |                                        |

#### ③缴费记录

④收藏

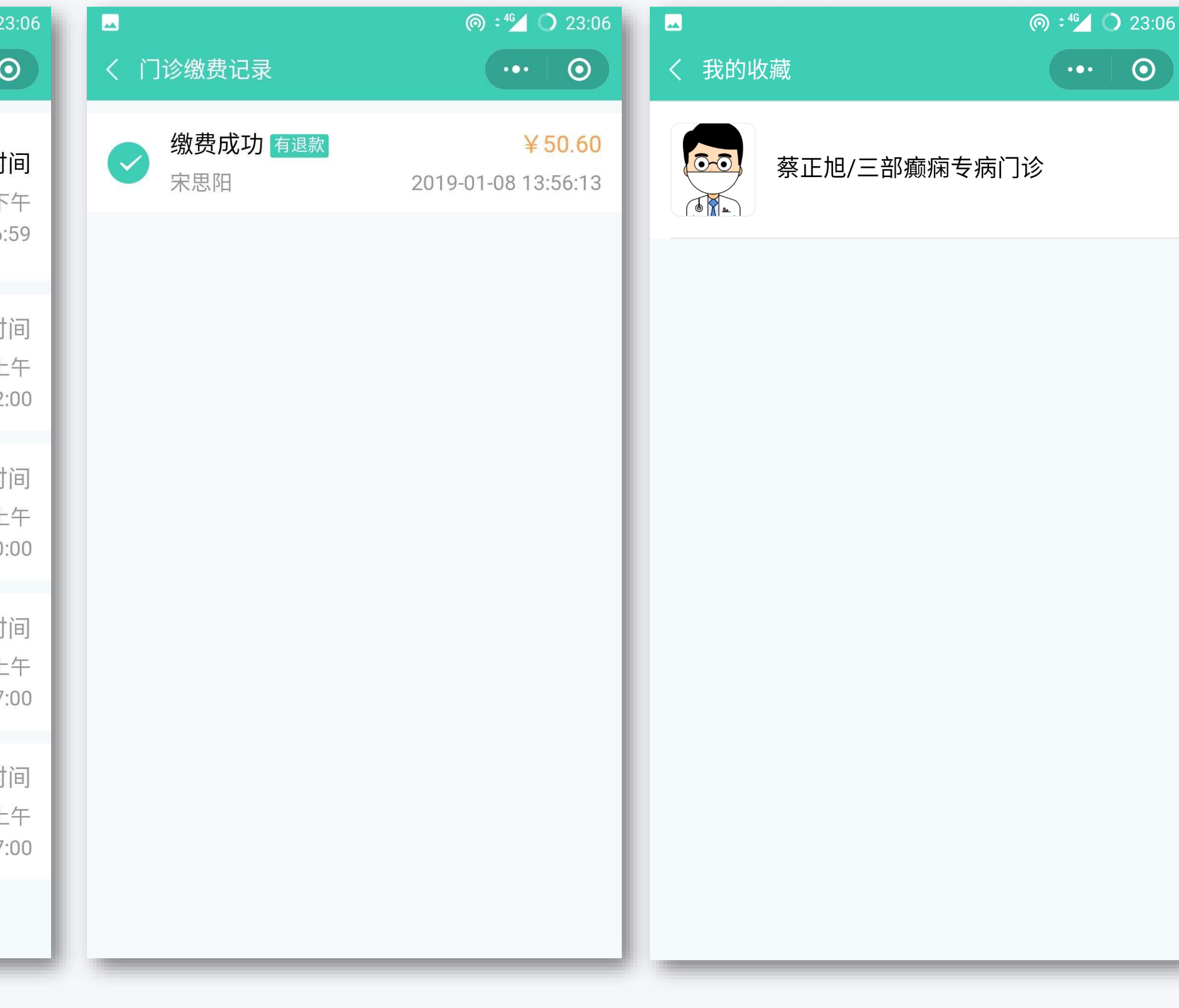

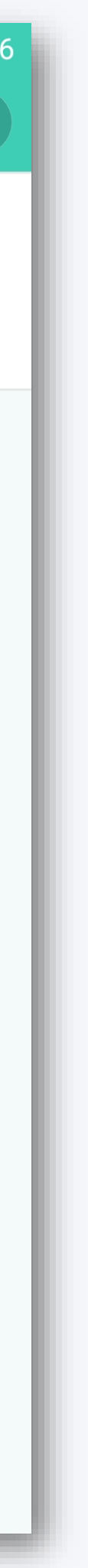